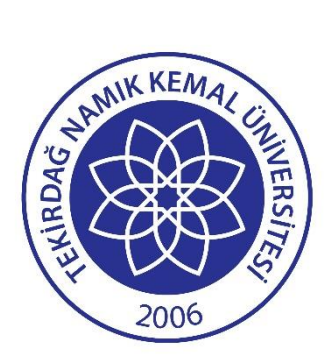

# Tekirdağ Namık Kemal Üniversitesi Özel Yetenek Sınavı Başvuru Sistemi

# Kullanım Kılavuzu

11/04/2025

Bilgi İşlem Daire Başkanlığı

## **BAŞVURU SİSTEMİNE GİRİŞ**

Tekirdağ Namık Kemal Üniversitesi Özel Yetenek Sınavı Başvuru Sistemine https://basvuru.nku.edu.tr/ adresinde bulunan ÖZEL YETENEK Sekmesine tıklayarak; https://basvuru.nku.edu.tr/ozelyetenek adresinden ulaşabilirsiniz.

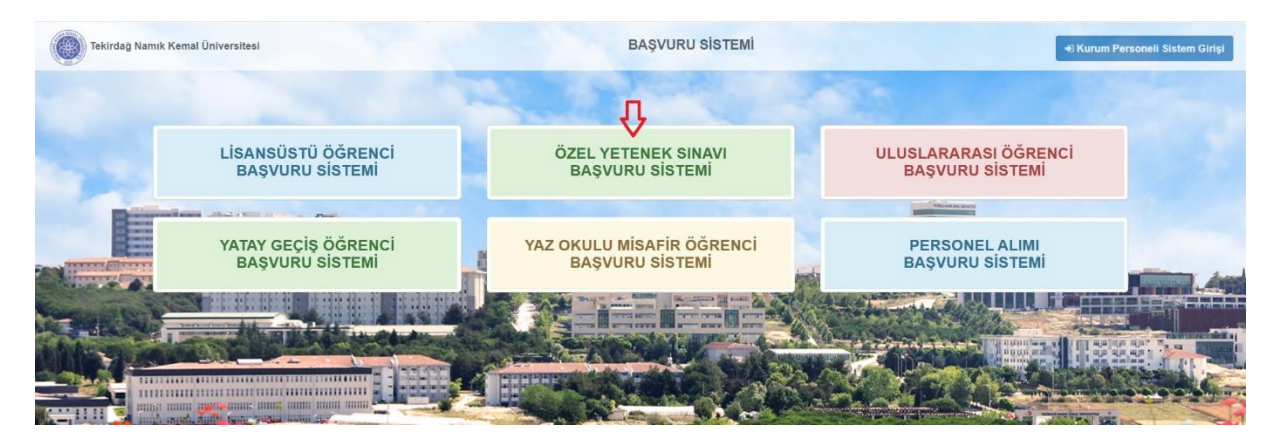

Adım 1: TNKÜ Başvuru Sistemi

\* Sisteme ilk defa giriş yapacak olan aday öğrenciler **Yeni Kayıt Oluştur (1)** kısmından üyelik kaydı oluşturması gerekmektedir.

| Tekirdağ Namık Kemal Üniversitesi | Özel Yetenek Sına                                                                                                    | avı Başv                                                                                                    | uru Sistemi                                                    |                      |
|-----------------------------------|----------------------------------------------------------------------------------------------------|----------------------------------------------------------------------------------------------------|----------------------------------------------------------------|----------------------|
|                                   |                                                                                                    | 1                                                                                                    |                                                                |                      |
| a second and                      | DUYURULAR                                                                                                    |                                                                                                    | KULLANICI GİRİŞİ                                               |                      |
| a salaria                         | Online Özel Yetenek Sınavı Başvuru Sistemi kılavuzunu incelemek için <u>tiklayınız</u>                                              |                                                                                                    | E-posta adresinizi giriniz                                     |                      |
| B                                 | AKTİF BAŞVURULAR                                                                                                    |                                                                                                    | Şıfrenizi giriniz                                              |                      |
|                                   | 2024-2025 Güz Yanyılı Güzel Sanatlar, Tasarım ve Mimarlık Fakültesi<br>Başvuruları<br>Başvuruları 12.08.2024 tanlınde sona ermiştir | No.                                                                                                    | TC/YU Numaranızın 3,5,7,11,rakamlarını giriniz<br>40 Giriş Yap |                      |
|                                   | O 2024-2025 Güz Yarıyılı Türk Müziği Devlet Konservatuvarı Başvuruları<br>Başvurular 25 08.2024 tarihinde sona ermiştir             | and the second second sec | (1) Şifremi Unuttu<br>(2)                                      |                      |
|                                   | O 2023-2024 Güz Yarıyılı Spor Bilimleri Fakültesi Başvuruları<br>Başvurular 03.09.2023 tarihinde sona ermiştir                      |                                                                                                    | 🕼 Yeni Kayıt Oluştur                                           |                      |
|                                   |                                                                                                    | -                                                                                                    | <ul> <li>Kurum Personeti Girişi</li> </ul>                     |                      |
| The second second                 | ÖZEL YETENEK SINAVI İLE ÖĞRENCİ ALAN BİRİMLERİMİZ                                                                                   |                                                                                                    | C. Million Dis                                                 |                      |
|                                   | କ୍ତ Güzel Sanatlar, Tasarım ve Mimarlık Fakültesi<br>ବିତ Spor Bilimleri Fakültesi<br>ବିତ Türk Müziği Devlet Konservatuvarı          |                                                                                                    |                                                                |                      |
| A State of the second second      |                                                                                                    |                                                                                                    |                                                                | The same is the same |

Adım 2: TNKÜ Özel Yetenek Sınavı Başvuru Sistemi

| Yeni Kayıt Oluştur        | ×                                                         |
|---------------------------|-----------------------------------------------------------|
| * Uyruk                   | TC Yabancı                                                |
|                           | Türkiye 🗸                                                 |
| * TC Kimlik No            |                                                           |
| * Ad                      |                                                           |
| * Soyad                   |                                                           |
| * Doğum Tarihi<br>(g/a/y) | 1 - Ocak - 2025 -                                         |
| * Cinsiyet                | 🔘 Kadın 🔵 Erkek                                           |
| * Cep Telefonu            |                                                           |
| * E-posta                 |                                                           |
| * Şifre                   |                                                           |
| * Şifre Tekrar            | En az 6 haneli sadece harf ve rakam içeren şifre giriniz. |
|                           | Kayıt İşlemini Tamamla                                    |
|                           | K\/KK Avdunlatma Metni                                    |

Adım 3: Üyelik Kaydı Oluşturma Sayfası

\* T.C. uyruklu iseniz, üyelik kaydı esnasında girmiş olduğunuz kimlik bilgilerin doğruluğu T.C. Merkezi Nüfus İdaresi Sistemi (MERNİS) üzerinden kontrol edilecektir. O nedenle, üyelik kaydınızı oluştururken girmiş olduğunuz bilgilerin doğruluğundan emin olunuz.

\* Üyeliğinizi oluşturduğunuzda sistem tarafından e-posta adresinize gönderilen aktivasyon mailinde bulunan aktivasyon linkine tıklayarak üyeliğinizi aktifleştirmeniz gerekmektedir.

Üyeliğinizi aktifleştirdikten sonra TNKÜ Özel Yetenek Sınavı Başvuru Sistemine e-posta adresiniz ve belirlemiş olduğunuz şifre ile sisteme giriş yapabilirsiniz. (2)

|                         | E TEKIRDAĞ NAMIK KEMAL ÜNIVERSITESI ÖZEL YETENEK SINAVI                                                                               | BAŞVURU SİSTEMİ                                                                                                    | Å Å                            |
|-------------------------|----------------------------------------------------------------------------------------------------|----------------------------------------------------------------------------------------------------|--------------------------------|
|                         | Aktif Başvurular                                                                                                    | Duyurular                                                                                                    | Oturum Oturum<br>Süresi Cıkısı |
| of Anasayfa             | <ul> <li>2019 - 2020 Güz Yarıyılı Beden Eğitimi ve Spor Yüksekokulu Başvuruları<br/>Başvuru Başlanını: 2019.07.18 19-00-00</li> </ul> | Lütfen başvuru yapmadan önce Profilim kısmından güncel bilgilerinizi kontrol ediniz, güncelleyiniz.                                      |                                |
| 🚔 Profilm 🗸 🗸           | Beşvuru Bitiş: 2019-07-30 17:00:00                                                                                                    | * <u>Beden Eğitimi ve Spor Yuksekokulu Başvuruları için.</u><br>Başvuru yapmadan önce ildili başvuru anketini doldurmanır nerekmektedir. |                                |
| 🕼 Başvuru işlemleri 🗸 🗸 |                                                                                                    | Anketiçin tikləymız.                                                                                                    |                                |
|                         |                                                                                                    |                                                                                                    |                                |

#### Adım 4: TNKÜ Özel Yetenek Sınavı Başvuru Sistemi Anasayfa

\* Özel Yetenek Sınavı başvurularında sorun yaşamamanız için, sistem anasayfada yayınlanan duyuruları takip ediniz.

### PROFILIM

\*\*\* Özel Yetenek Sınavı Başvurusu yapabilmeniz için **Profilim** kısmında yer alan bilgilerinizin güncel ve eksiksiz olması gerekmektedir. Başvuru yapmadan önce bilgilerinizi kontrol ediniz, eksik / hatalı bilgilerinizi güncelleyiniz.

#### 1. Kişisel & İletişim Bilgilerim

KIMIK BIG

TC uyruklu iseniz, kimlik bilgileriniz Kimlik Veri Servisinden alınır ve bu bilgiler manuel olarak güncellenemez. Kimlik Bilgilerinizi, sayfada bulunan "**Kimlik Servisinden Bilgilerimi Güncelle**" butonu yardımıyla güncelleyebilirsiniz. Diğer bilgilerinizi "**Güncelle**" butonu yardımıyla manuel güncelleyebilirsiniz.

Yabancı Uyruklu iseniz, tüm kişisel ve iletişim bilgilerinizi "**Güncelle**" butonu yardımıyla manuel güncelleyebilirsiniz.

\* Başvurularınızın geçerli olması için <u>vesikalık</u> fotoğraf yüklemeniz gerekmektedir. Fotoğrafı **.jpg**, **.jpeg, .png** formatlarında en fazla **4MB** boyutunda yükleyebilirsiniz.

| 🕈 Arasayta                                   |                                                                                                    |                                                                                                 |                                              |                   |
|----------------------------------------------|----------------------------------------------------------------------------------------------------|-------------------------------------------------------------------------------------------------|----------------------------------------------|-------------------|
| 🛔 Potlim 🗸 🗸                                 | * Veskalık Poloğraf (****)                                                                                                    |                                                                                                 | * Uyruk                                      | 30 TC O Yabanci   |
| Righted & Bellyin Stightern                  |                                                                                                    |                                                                                                 | * TC No                                      |                   |
| - Manuniyat Bigilarian<br>- Sanan Bigilarian |                                                                                                    |                                                                                                 | *A0                                          |                   |
| . Şiheni Değişlir<br>Ø Roşeuru şilamlari →   |                                                                                                    |                                                                                                 | * loyed                                      |                   |
|                                              |                                                                                                    | O Yüler                                                                                         | * Doğum Yeri                                 | TENIROAD          |
|                                              | * Cindyet                                                                                                    | 🔹 Kadn 📄 Einak                                                                                  | * Dodum Tarihi                               | ▼ . Bidm ▼ . 19 ▼ |
|                                              | Bieden'i Hal                                                                                                    | Standar () Evil                                                                                 | Baba Adi                                     |                   |
|                                              | * Engel Durumu                                                                                                    | 🜒 Yok 🔿 Var                                                                                     | Anna Adi                                     |                   |
|                                              | * Engel Oran (%)                                                                                                    |                                                                                                 |                                              |                   |
|                                              | İletişim Bilgilerim                                                                                                    |                                                                                                 |                                              |                   |
|                                              | * Adres                                                                                                    |                                                                                                 |                                              | Ŧ                 |
|                                              |                                                                                                    | · //                                                                                            | lige                                         | Ŧ                 |
|                                              | • Cep Telefonu                                                                                                    |                                                                                                 | Poeta Kodu                                   |                   |
|                                              | Telefon (Diğer)                                                                                                    |                                                                                                 | * E-posta                                    |                   |
|                                              | Diğer Bilgilerim                                                                                                    |                                                                                                 |                                              |                   |
|                                              | * Bu elenderi bilgites Beden Eğtimi ve Spor Yüksekolulu beşululen için gereklar.                                                                                                    |                                                                                                 |                                              |                   |
|                                              | MIII Aporsu Durumu                                                                                                    | 🕞 Bust 🐻 Hayer                                                                                  | MIII Eportu Kategoriol                       | Ψ                 |
|                                              |                                                                                                    |                                                                                                 | Güncelle Knitk Serveinden Biglarins Güncelle |                   |
|                                              | Dikkel Edimesi Gereken Hususler                                                                                                    |                                                                                                 | 0 0                                          |                   |
|                                              | In globalism alantann diskuulmasi zonni suku. Läffen bu alantan bog hesimayna.     E Läfen telopid alanna vasalak telopid yläkeyinz. Asis telateta başunularına <u>telatet</u> e <sup>m</sup> (Er sins 4 VB boyunut telatigit alantangi bir conun yaşanmanası (jör, teryununuz yaşmatan bir<br>Başunularınada hantangi bir conun yaşanmanası (jör, teryununuz yaşmatan bir | altarı osatlır.<br>Ne biylərinin soğuşuğunı karlını edes, biyl geğiştme işimlerini kananlayına, | (1) (2)                                      |                   |
|                                              |                                                                                                    |                                                                                                 |                                              |                   |

#### Adım 1: Kişisel & İletişim Bilgilerim

#### 2. Mezuniyet Bilgilerim

TC uyruklu iseniz, ortaöğretim mezuniyet bilgileriniz YÖK ve ÖSYM'den Veri Paylaşım Servisiyle alınır, manuel olarak eklenemez. Ortaöğretim Bilgilerinizi, sayfada bulunan "**Ortaöğretim Bilgilerimi Güncelle**" butonu yardımıyla güncelleyebilirsiniz. "**İncele / Düzenle"** butonu yardımıyla bilgilerinizi inceleyebilir, (**Ortaöğretim Başarı Puanı hariç**) bilgilerinizde hatalı / eksik bilgi varsa düzenleyebilirsiniz.

Yabancı Uyruklu iseniz, sayfada bulunan "**Ekle**" butonu yardımıyla ortaöğretim bilgilerinizi ekleyebilir, "**incele / Düzenle"** butonu yardımıyla bilgilerinizi inceleyebilir ve hatalı / eksik bilgi varsa düzenleyebilirsiniz.

|   |                               |   | Orta                                   | Ortaöğretim Mezuniyet Bilgilerim                                                                                                    |    |           |                |                       |        |                          |                  |  |  |
|---|-------------------------------|---|----------------------------------------|----------------------------------------------------------------------------------------------------|----|-----------|----------------|-----------------------|--------|--------------------------|------------------|--|--|
| * | Anasayfa                      |   | ! C<br>B                               | Ortaöğretim bilgileriniz YÖK ve ÖSYM'den veri paylaşım servisiyle temin edilmektedir. Manuel veri girişi yapılamaz.<br>Başvurularınızda sorun yaşanmaması için, bilgilerinizde eksik / hatalı bilgi olması halinde, başvuru yapmadan önce <u>bidbdestek@nku.edu.tr</u> mail adresi üzerinden sorununuzu iletiniz. |    |           |                |                       |        |                          |                  |  |  |
| • | Profilim 🗸                    |   | Ala                                    | Nan Filtrele • Addar • Ortadgretim Bilgilermi Güncelle C 🔶                                                                                                    |    |           |                |                       |        |                          |                  |  |  |
|   | Kişisel & İletişim Bilgilerim |   | #                                      | Okul Adı                                                                                                    | 11 | Okul Türü | † Okul Alanı 🗍 | Mezuniyet Durum / Tar | ihi J† | Ortaöğretim Başarı Puanı | 1 incele/Düzenle |  |  |
|   | Mezuniyet Bilgilerim          | > | 1                                      |                                                                                                    |    |           |                |                       |        |                          |                  |  |  |
|   | Sınav Bilgilerim              |   | Toplem Kavit: 1 (1 - 1) Onceki Sonraki |                                                                                                    |    |           |                |                       |        |                          |                  |  |  |
|   | Şifremi Değiştir              |   |                                        |                                                                                                    |    |           |                |                       |        |                          |                  |  |  |
| Ø | Başvuru işlemleri 🗸 🗸         |   |                                        |                                                                                                    |    |           |                |                       |        |                          |                  |  |  |

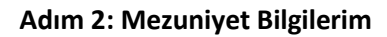

#### 3. Sınav Bilgilerim

TC uyruklu iseniz, sınav bilgileriniz YÖK ve ÖSYM'den Veri Paylaşım Servisiyle alınır, manuel olarak eklenemez. Sınav Bilgilerinizi, sayfada bulunan "**ÖSYM Sınav Bilgilerimi Güncelle**" butonu yardımıyla güncelleyebilirsiniz.

Yabancı Uyruklu iseniz, sayfada bulunan "**Ekle**" butonu yardımıyla sınav bilgilerinizi ekleyebilir, "**incele / Düzenle"** butonu yardımıyla bilgilerinizi inceleyebilir ve hatalı / eksik bilgi varsa düzenleyebilirsiniz.

|                                      |   | Sinav B        | uv Bigiterin                                                                                                    |    |           |       |               |                                                             |  |                  |
|--------------------------------------|---|----------------|----------------------------------------------------------------------------------------------------|----|-----------|-------|---------------|-------------------------------------------------------------|--|------------------|
| 🏶 Anasayfa                           |   | ! Sina<br>Başı | nav bilgileriniz YÖK ve ÖSYM'den veri paylaşım servisiyle temin edilmektedir. Manuel veri girişi yapılamaz.<br>ışyurularınızda sonun yaşanmaması için, bilgilerinizde eksik / hatalı bilgi olması halinde, bayvuru yapmadan önce <u>kidizdestek@nku.edu.tr</u> mail adresi üzerinden sorumunzu iletiniz. |    |           |       |               |                                                             |  |                  |
| 📥 Profilim 🗸 🗸                       |   | Alan Fi        | Alan Fåthele - Addar - Ötti M Singer Bligheimi Güncelle C 🗸                                                                                                    |    |           |       |               |                                                             |  |                  |
| Kişisel & İletişim Bilgilerim        |   | #              | Sınav Yılı                                                                                                    | 17 | Sınav Adı | .↓† S | Sinav Puani 🕸 | Bir Önceki Yıl Bir Yükseköğretim Programına Yerleşme Durumu |  |                  |
| Mezuniyet Bilgilerim                 |   | 1              |                                                                                                    |    |           |       |               |                                                             |  |                  |
| Sınav Bilgilerim                     | - | Toplam H       | Kayıt : 1 ( 1 - 1 )                                                                                                    |    |           |       |               |                                                             |  | Önceki 1 Sonraki |
| <ul> <li>Şilremi Değiştir</li> </ul> | L |                |                                                                                                    |    |           |       |               |                                                             |  |                  |
| 🕼 Başvuru işlemleri 🗸 🗸              |   |                |                                                                                                    |    |           |       |               |                                                             |  |                  |

#### Adım 3: Sınav Bilgilerim

#### 4. Şifremi Değiştir

Şifre Değişikliği yapmak için **Şifremi Değiştir** menüsünü kullanabilirsiniz.

|                               |                  | Şifre Değiştir      |                                                              |  |  |
|-------------------------------|------------------|---------------------|--------------------------------------------------------------|--|--|
|                               |                  | * Güncel Şifre      |                                                              |  |  |
| 希 Anasayfa                    |                  | * Yeni Şifre        |                                                              |  |  |
| 🚔 Profilim 🗸 🗸                |                  |                     | En az 6 haneli sadece harf ve rakam içeren<br>şifre giriniz. |  |  |
| Kişisel & İletişim Bilgilerim |                  | * Yeni Şifre Tekrar |                                                              |  |  |
| Mezuniyet Bilgilerim          |                  |                     | Kavdet                                                       |  |  |
| Sınav Bilgilerim              |                  |                     |                                                              |  |  |
| Şifremi Değiştir              | $\triangleright$ | L                   |                                                              |  |  |
| 🕼 Başvuru işlemleri 🗸 🗸       |                  |                     |                                                              |  |  |

Adım 4: Şifre Değiştirme

### **BAŞVURU**

#### 1. Başvuru Yap

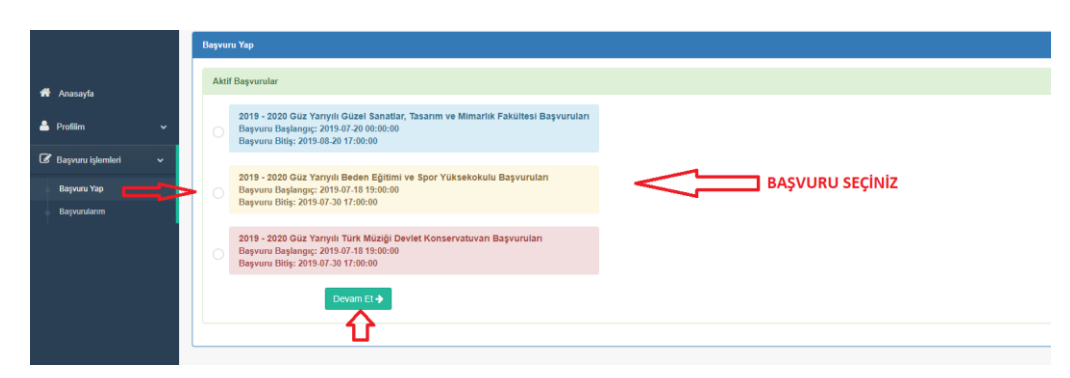

#### Adım 1: Başvuru Yap Giriş Sayfası

| Заучиги Уар                                                                                                    |                          |                     |                     |     |  |  |
|----------------------------------------------------------------------------------------------------|--------------------------|---------------------|---------------------|-----|--|--|
| 2019 - 2020 Güz Yarıyılı Beden Eğitimi ve Spor Yüksekokulu Beşvuru Bolüm Bilgileri                                                   |                          |                     |                     |     |  |  |
| *1.Bolum Terchi         Beden Eğitimi ve Spor Eğitimi         *           2.Bolum Terchi         Terchi Yapınak İstemyorum         * |                          |                     |                     |     |  |  |
| Beden Eğitimi ve Spor Eğitimi Bölümü Ba                                                                                              | ışvuru Koşul Bilgileri   |                     |                     |     |  |  |
| Kontenjan (Genel-Yabancı-Engelli-Milli S                                                                                             | iporcu) (K/E)            | 12/24-7/8-0/0-3/3   | OBP Min. Puan Şartı | Yok |  |  |
| TYT Min. Puan Şartları(Genel-Yabancı-En                                                                                              | ngelli-AlanMilli Sporcu) | 180-Yok-Yok-150-150 | Yaş Sınırı Şartı    | Yok |  |  |
| Beyvuru Koşullarını Okuduri, Kabul Ediyorum.                                                                                         |                          |                     |                     |     |  |  |

Adım 2: Bölüm Tercih Sayfası

Seçtiğiniz bölümün/bölümlerin başvuru koşullarını sağlayıp sağlamadığınız sistem tarafından kontrol edilir.

Yabancı uyruklu adaylarda, yabancı uyruklular için tanımlanan kontenjan ve başvuru koşullarına; engelli adaylarda, engelli adaylar için tanımlanan kontenjan ve başvuru koşullarına; (Beden Eğitimi ve Spor Yüksekokulu başvurularında) milli sporcu olan adaylarda, milli sporcular için tanımlanan kontenjan ve başvuru koşullarına; ortaöğretim okul alanı ilgili bölümün alanında olan adaylarda, alan için tanımlanan kontenjan ve başvuru koşullarına; diğer adaylarda ise genel kontenjan ve başvuru koşullarına bakılır.

Başvuru koşullarını sağlamanız durumda **"Başvuru Koşullarını Okudum, Kabul Ediyorum."** onay kutucuğuna tıklayarak başvuru işlemine devam edebilirsiniz.

| 2019 - 2020 Güz Yarıyılı Beden Eğitimi ve | 2013-2020 blick fangels Boden Egisten en Spor Tidonskalade Egynera Formu                                       |                                                   |                                                           |                           |  |  |
|-------------------------------------------|----------------------------------------------------------------------------------------------------|---------------------------------------------------|-----------------------------------------------------------|---------------------------|--|--|
| Bölüm Başvuru Bilgilerim                  |                                                                                                    |                                                   |                                                           |                           |  |  |
| 1. Bölüm Tercihi                          | Beden Eğitimi ve Spor Eğitimi                                                                                  |                                                   | 2. Bölüm Tercihi                                          | Terch Yapmak (sterniyorum |  |  |
| Kimlik Bilgilerim                         |                                                                                                    |                                                   |                                                           |                           |  |  |
| • Vesikalık Fotoğraf                      |                                                                                                    |                                                   | • Uyruk                                                   | 🐻 TC 🗌 Yabanoi            |  |  |
|                                           |                                                                                                    |                                                   | TC No                                                     |                           |  |  |
|                                           |                                                                                                    |                                                   | • Adı                                                     |                           |  |  |
|                                           |                                                                                                    |                                                   | * Soyadi                                                  |                           |  |  |
|                                           |                                                                                                    |                                                   | Doğum Yeri                                                |                           |  |  |
| Cinsiyet                                  | i Erkek                                                                                                    |                                                   | • Doğum Tarihi                                            |                           |  |  |
| * Medeni Hal                              | i Bekar 🔿 Evli                                                                                                 |                                                   | Baba Adı                                                  |                           |  |  |
| * Engel Durumu                            | 🔘 Yok 🔿 Var                                                                                                    |                                                   | Anne Adı                                                  |                           |  |  |
| Engel Orani (%)                           |                                                                                                    |                                                   |                                                           |                           |  |  |
| İletisim Bilgilerim                       |                                                                                                    |                                                   |                                                           |                           |  |  |
| Cep Telefonu                              |                                                                                                    | * Adres                                           |                                                           |                           |  |  |
|                                           |                                                                                                    |                                                   |                                                           |                           |  |  |
| Telefon (Diğer)                           |                                                                                                    | li / lige                                         |                                                           |                           |  |  |
| * E-posta                                 |                                                                                                    | Posta Kodu                                        |                                                           |                           |  |  |
| Diğer Bilgilerim                          |                                                                                                    |                                                   |                                                           |                           |  |  |
| * Milli Sporcu Durumu                     | 🔿 Evet 💼 Høyvr                                                                                                 |                                                   | * Milli Sporou Kategori                                   |                           |  |  |
| Mezunivet Bilgilerim                      |                                                                                                    |                                                   |                                                           |                           |  |  |
| • Okul Adı                                |                                                                                                    |                                                   | * Mezuniyet Durum / Tarihi                                |                           |  |  |
| • Okul Türü                               |                                                                                                    |                                                   | * OBP                                                     |                           |  |  |
| Okul Alani                                |                                                                                                    |                                                   |                                                           |                           |  |  |
|                                           |                                                                                                    |                                                   |                                                           |                           |  |  |
| Sinav Bilgilerim                          |                                                                                                    |                                                   |                                                           |                           |  |  |
| 2019 TYT Puani                            |                                                                                                    |                                                   |                                                           |                           |  |  |
| * 2018 Yılında Bir Yükseköğretim Progr    | ramina Yerleşme Durumu                                                                                         |                                                   | 🕐 Evet 🔘 Hayır                                            |                           |  |  |
| Özel Yelenek Sinavi Rassinin Friend       | anta basan atmis olduluum bileilarin tam aksiksir va doğru oldulunu onavlar bu bileiter izontetada unatur unun | hassum kosullarna avkin bilni tasnit officiari du | namanda hassunamun intal adfianañini kabul oo toobbilt oo | Aurin .                   |  |  |
|                                           | ных мерен моне миларин индектитики, еконологи и мидти округи округит, во водоет третытое ужизу мере            | angrana saganan na ayari bigi tespit edilmesi du  | rumana ayyaraman iyar edilecegini kabul ve taannut eo     |                           |  |  |

Adım 3: Başvuru Tamamlama

Başvuru Formunda yer alan bilgilerinizi kontrol edip onay kutucuğuna tıklayarak başvurunuzu tamamlayabilirsiniz. Başvurunuzu tamamladıktan sonra Başvuru Formunuzun çıktısını alabilirsiniz.

Başvurunuz tamamlanınca sistem tarafından size aday numarası verilir. **Başvurularım** menüsünden aday numaranıza ait başvurunun durumunu, başvuru ile ilgili bilgilerinizi takip edebilirsiniz.

#### 2. Başvurularım

Başvurularım menüsünden sistem üzerinden yapmış olduğunuz tüm özel yetenek sınav başvurularınızı görebilir, başvuru sonuçlarını takip edebilirsiniz. Başvuru yaptığınızda, başvurunun durumu "Beklemede" olur. Başvurunuz ilgili bölüm yetkilileri tarafından incelenerek "Onaylandı / Reddedildi" olarak sonuçlanır.

Başvuru durumu "**Beklemede**" olan başvurularınızı isteğe bağlı olarak "**Sil**" butonu yardımıyla silebilirsiniz.

|                     |   | в | aşvuruları | ndem                                                                       |                                                                         |  |                                                           |           |  |          |          |      |       |      |          |        |          |     |          |          |
|---------------------|---|---|------------|----------------------------------------------------------------------------|-------------------------------------------------------------------------|--|-----------------------------------------------------------|-----------|--|----------|----------|------|-------|------|----------|--------|----------|-----|----------|----------|
| -                   |   |   | * Başvuru  | apvoru Duromu "Bekennede" olen bayvordennen Bayvord platini yapabilininte. |                                                                         |  |                                                           |           |  |          |          |      |       |      |          |        |          |     |          |          |
| 🖷 Anasayfa          |   |   |            |                                                                            |                                                                         |  |                                                           |           |  |          |          |      |       |      |          |        | A        | ra: |          |          |
| 🏝 Profilm           | ~ |   | Aday       |                                                                            |                                                                         |  |                                                           | Başvuru   |  | 1.Aşama  | 2.Aşama  |      | ÖYSP- | Ek   | Yerleşme | Başarı | Yerleşme |     | Form-    |          |
| 🕼 Başvuru işlemleri | ~ |   | # No       | 11                                                                         | Başvuru Adı                                                             |  | Bölüm Tercihi                                             | Durumu    |  | Sinav P. | Sinav P. | ÖYSP | SP    | Puan | Puani    | Durumu | Sonucu   |     | Belgeler | İşlemler |
| Başvuru Yap         |   |   | 1 19009    |                                                                            | 2019 - 2020 Güz Yarıyılı Beden Eğitimi ve Spor<br>Yüksekokulu Başvurusu |  | 1. Beden Eğitimi ve Spor<br>Eğitimi<br>2. Tercih Yapmadım | Beklemede |  |          |          |      |       |      |          |        |          |     |          |          |
| Başvurularım        |   | 7 | oplam Kayı | :1(                                                                        | 1-1)                                                                    |  |                                                           |           |  |          |          |      |       |      |          |        |          |     |          |          |

Adım 4: Başvurularım

# **ŞİFREMİ UNUTTUM**

| Tekirdağ Namık Kemal Üniversitesi | Özel Yetenek Sına                                                                                                    | vı Başv                                                                                                    | vuru Sistemi                                  |  |
|-----------------------------------|----------------------------------------------------------------------------------------------------|----------------------------------------------------------------------------------------------------|-----------------------------------------------|--|
|                                   | and the second second                                                                                                    |                                                                                                    | 1                                             |  |
|                                   | DUYURULAR                                                                                                    |                                                                                                    | KULLANICI GİRİŞİ                              |  |
|                                   | Online Özel Yetenek Sinavi Başvuru Sistemi kılavuzunu incelemek için <u>tıklayınız</u> .                                                      |                                                                                                    | S Imuz                                        |  |
| Berning and                       | AKTİF BAŞVURULAR                                                                                                    |                                                                                                    | · ·····                                       |  |
|                                   | 2024-2025 Güz Yarıyılı Güzel Sanatlar, Tasarım ve Mimarlık Fakültesi<br>Başvuruları                                                           |                                                                                                    | TC/YU Numaranızın 2,5,7,8.rakamlarını giriniz |  |
|                                   | Başvurular 12.06.2024 tarihinde sona ermiştir                                                                                                 | ALC: NO                                                                                                    | Hatalı Doğrulama Kodu!                        |  |
|                                   | 2024-2025 Guz Yanyili Turk Muzigi Leviet Konservatuvan Başvurulari<br>Başvurular 25.06.2024 tarihinde sona ermiştir                           | and the second second s | +9 Giriş Yap                                  |  |
|                                   | 2023-2024 Güz Yarıyılı Spor Bilimleri Fakültesi Başvuruları<br>Başvurular 03 09 2023 tarihinde sona ermiştir                                  |                                                                                                    | Şifremi Unutlur                               |  |
| CHILLS and and the rest           |                                                                                                    |                                                                                                    | 🔹 Yenii Kayıt Oluştur                         |  |
| The second second                 | ÖZEL YETENEK SINAVI İLE ÖĞRENCİ ALAN BİRİMLERİMİZ                                                                                             |                                                                                                    | +8 Kurum Personeli Girişi                     |  |
|                                   | <ul> <li>Güzei Sanatlar, Tasarım ve Mimarlık Fakültesi</li> <li>Spor Bilimleri Fakültesi</li> <li>Türk Müziği Devlet Konservatuvan</li> </ul> |                                                                                                    |                                               |  |
|                                   |                                                                                                    | -                                                                                                    | A DESCRIPTION OF THE REAL PROPERTY.           |  |

Adım 1: Şifremi Unuttum

| Şifremi Unuttum     |                                              |
|---------------------|----------------------------------------------|
| * E-posta Adresiniz |                                              |
| * Doğrulama Kodu    | Xªapm                                        |
|                     | E-posta Adresime Şifre Yenileme Linki Gönder |

Adım 2: Mail Adresine Şifre Yenileme Linki Gönderme

E-posta adresinize gelen şifre yenilme linkine tıklayarak şifre yenileme işleminizi yapabilirsiniz.

| ŞİFRE YENİLEME                                      |                               |
|-----------------------------------------------------|-------------------------------|
| * E-posta Adresiniz                                 | lmuz                          |
| * Yeni Şifre                                        |                               |
| * Yeni Şifre Tekrar<br>En az 6 haneli sadece harf v | e rakam içeren şifre giriniz. |
| * TC/YU Numaranızın 2,5,10,11.rakamlarını giriniz   |                               |
| Şifre Yenile                                        |                               |

Adım 3: TNKÜ Başvuru Sistemi Şifre Yenileme